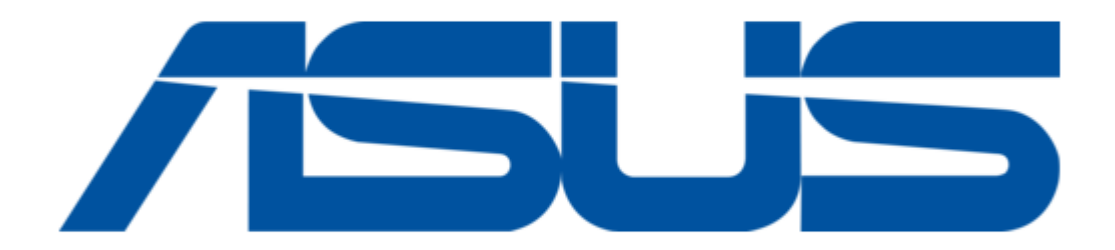

## Asus DVI-ADD Quick Start Manual

Quick start guide

(

Bookmarks

•

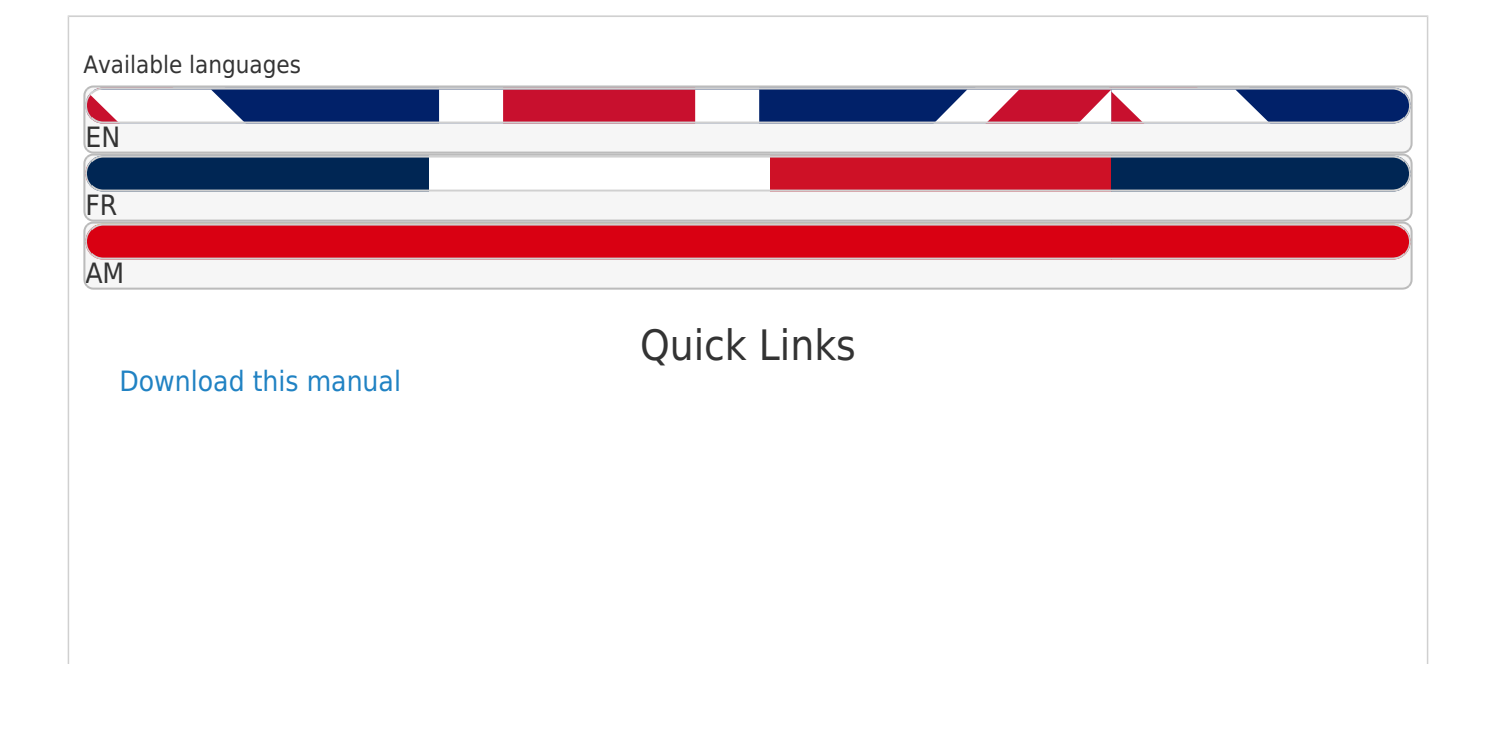

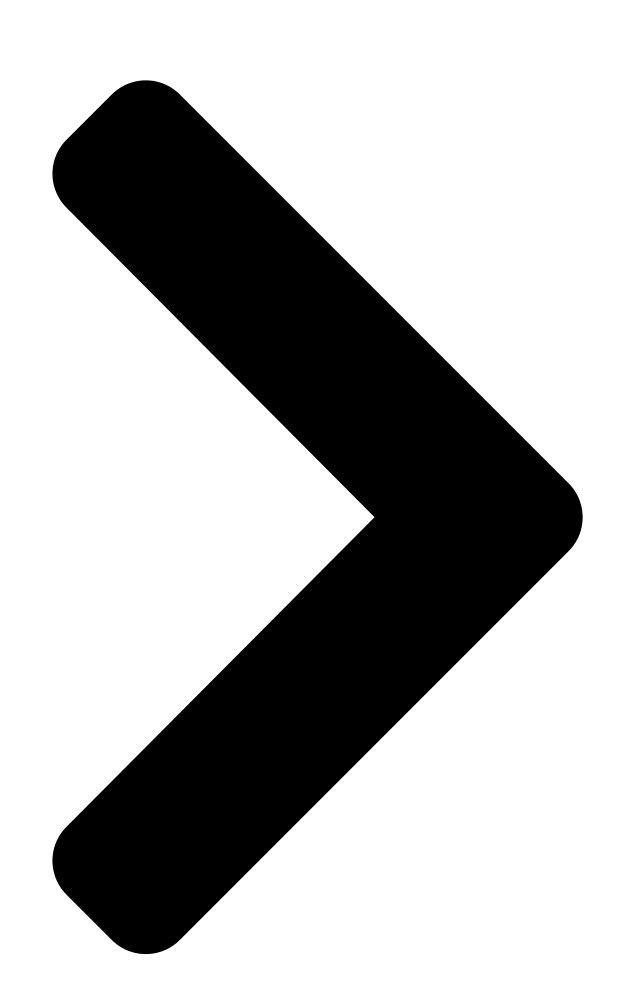

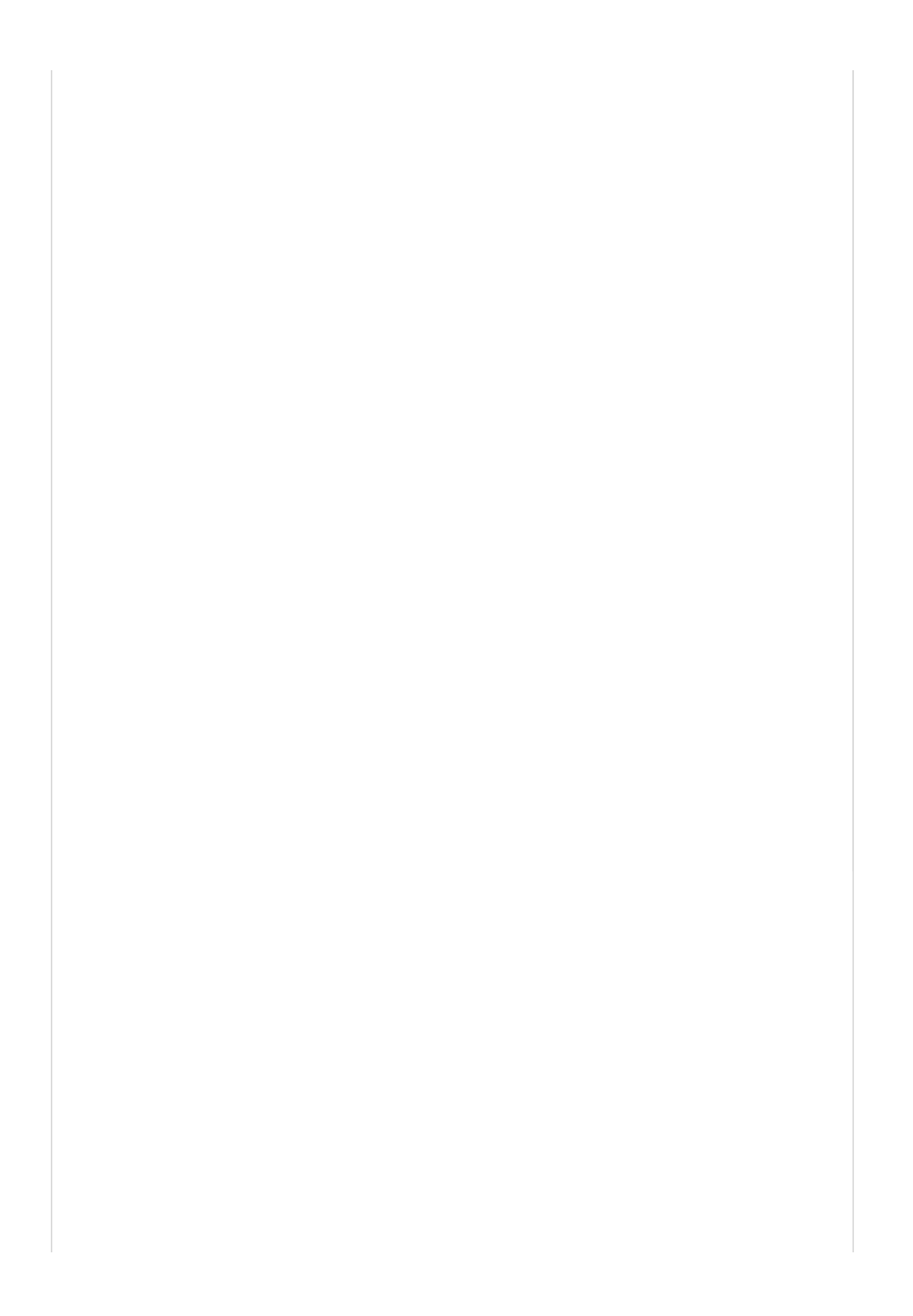

| ENGLOUE 2                        |
|----------------------------------|
| S-CHINESE 3                      |
| FRENCH 3                         |
| GERMAN 4<br>®                    |
| Xtion PRO LIVE                   |
| Quick Start Guide                |
| JAPANESE 4<br>RUSSIAN            |
| HINDI                            |
| PORTUGUESE 6                     |
| SPANISH 6                        |
| Q6670 / First Edition / May 2011 |

Next Page

#### Related Manuals for Asus DVI-ADD

Accessories asus Xtion User Manual (300 pages) Accessories Asus Xtion Quick Start Manual (124 pages) DVD Player Asus Asteio D22 User Manual (210 pages) DVD Player Asus Asteio D22 Quick Start Manual (20 pages) DVD Player Asus A33 User Manual Dav center (36 pages) DVD Player Asus OPlay Mini Plus Netflix Setup Manual Setup guide (5 pages)

### Summary of Contents for Asus DVI-ADD

#### Page 1: Quick Start Guide

| ® Xtion PRO LIVE Quick Start Guide ENGLISH | + 2 JAPANESE      |    |
|--------------------------------------------|-------------------|----|
| 4 T-CHINESE                                | 2 RUSSIAN 5 S-    | -  |
| CHINESE 3 HINDI                            | 5 FRENCH          |    |
| 3 PORTUGUESE                               | 6 GERMAN 4 SPANIS | 5H |
| 6 Q6670 / First Edition                    | ion / May 2011    |    |

Page 2 ENGLISH [][] Connecting your device [][] Connect your Xtion PRO LIVE camera to your [] USB [][] Xtion PRO LIVE [] computer via a USB cable. [][][][] Put the support DVD in the optical drive. [] Xtion PRO [][][][][] The driver interface appears on screen [][][][][]] automatically. Click the Installation tab, [][][][][][][]]]...

Page 3 C:\Program Files\OpenNI\Samples Samples>. NITE []] [][][][]C:\ b. Exemples de code NITE: Emplacement par Program Files\Prime Sense\NITE\ défaut: <C:\Program Files\Prime Sense\ NITE\Samples>. Samples REMARQUE: Pour plus d'informations, veuillez []: [][][][] OpenNI []]] visiter OpenNI website: http://www.openni.org http://www.openni.org ASUS Xtion PRO LIVE...

Page 5 3: OpenNI <Samples\Bin\Release\NiViewer.exe> <MapOutputMode xRes="640" yRes="480" FPS="30"/> </Configuration> <MapOutputMode xRes="640" yRes="480" FPS="30"/> <Configuration> <Configuration> <Mirror on="true"/> ASUS Xtion PRO LIVE <Mirror on="true"/> </Node> C:\Program Files\OpenNI\Samples\Bin\Release\NiViewer.exe) <Node type="Image" name="Image1"> <Node type="Image" name="Image1"> <MapOutputMode xRes="640" yRes="480" FPS="30"/> <Mirror on="true"/> <Node type="Image" name="Image1">...

Page 6 PORTUGUÊS ESPAÑOL Conectando o dispositivo Conexión del dispositivo Ligue a sua câmara Xtion PRO LIVE ao seu Conecte la cámara Xtion PRO LIVE al equipo computador através do cabo USB. empleando un cable USB. Coloque el DVD de soporte en la unidad Coloque o DVD de suporte na unidade óptica.

# This manual is also suitable for:

<mark>Xtion</mark>Xtion pro live